## Consulta de Tickets por Data de Cancelamento (CCGGT620)

Esta documentação é válida para todas as versões do Consistem ERP.

## **Pré-Requisitos**

Não há.

## Acesso

Módulo: Entradas - Grãos

Grupo: Tickets

## Visão Geral

O objetivo deste programa é consultar os tickets de pesagem anulados no programa Cancelamento de Tickets de Pesagem (CCGGT120).

| Campo            | Descrição (os campos assinalados com '*' são de preenchimento obrigatório)                                                                                                    |
|------------------|----------------------------------------------------------------------------------------------------|
| Período de / Até | Informar as datas inicial e final de emissão dos tickets de pesagem para a consulta.<br>São sugeridas a primeira data do mês corrente e a data atual, mas é possível alterar. |
|                  | Importante<br>Ao limpar esses campos e teclar "Enter", são exibidas as descrições "Início" e "Fim" e são consideradas a menor e<br>maior data de emissão dos tickets.         |
| Tipo Peso*       | Informar o tipo de peso da carga do produto para a consulta.                                                                                                    |
|                  | Botão F7<br>Apresenta tela com as seguintes opções para seleção:<br>Bruto<br>Líquido                                                                                          |
| Ticket*          | Informar o tipo de ticket de pesagem para a consulta.                                                                                                    |
|                  | Botão F7<br>Apresenta tela com os tipos de movimentação de tickets para seleção.                                                                                              |
| Depósito Entr.   | Informar um ou mais códigos de depósito de entrada para a consulta, ou teclar "Enter" no campo em branco para<br>considerar todos.                                            |
|                  | Botão F7<br>Apresenta tela com os depósitos de entrada registrados Cadastro de Depósitos de Entrega (CCGGB095) para seleção.                                                  |
| Região           | Informar um ou mais códigos da região do produto para a consulta, ou teclar "Enter" no campo em branco para considerar todos.                                                 |
|                  | Botão F7<br>Apresenta tela com as regiões registradas no programa Cadastro de Região (CCGGB080) para seleção.                                                                 |

| Fornecedor                           | Informar um ou mais códigos de fornecedor para a consulta, ou teclar "Enter" no campo em branco para considerar todos.                               |
|--------------------------------------|----------------------------------------------------------------------------------------------------|
|                                      | Botão F7<br>Apresenta o programa Consulta de Fornecedores (CCFFB650) para consulta e seleção.                                                        |
| ltem                                 | Informar um ou mais códigos de produtos para a consulta, ou teclar "Enter" no campo em branco para considerar todos.                                 |
|                                      | Botão F7<br>Apresenta a Pesquisa Avançada de Itens.                                                                                                  |
|                                      | Botão F8<br>Apresenta o programa Cadastro de Item (CCCGI015) para novo cadastro.                                                                     |
| Colunas do Grid                      | Descrição                                                                                                    |
| Ticket                               | Exibe o número do ticket de pesagem cancelado.                                                                                                    |
| Emissão / Hora                       | Exibem a data e a hora de emissão do ticket.                                                                                                    |
| Fornecedor / Descrição<br>Fornecedor | Exibem o código e a descrição do fornecedor informados no ticket.                                                                                    |
| Peso Líq.                            | Exibe o peso líquido da carga referente ao cálculo do peso bruto menos o peso da tara do veículo.                                                    |
| Preço Unitário                       | Exibe o preço unitário do produto pesado no ticket.                                                                                                  |
| NF Produtor                          | Exibe o número da nota fiscal do produtor informado no ticket.                                                                                       |
| Documento                            | Exibe o número da nota fiscal de entrada emitida no programa Impressão de NFE de Grãos (CCGGB210).                                                   |
|                                      |                                                                                                    |
| Botão                                | Descrição                                                                                                    |
| Consultar                            | Exibe os dados da consulta conforme filtros informados.                                                                                              |
| Limpar                               | Limpa os dados da tela para nova consulta.                                                                                                    |
| Verifica                             | Apresenta o programa Ticket Pesagem (CCGGT603) para visualizar as informações detalhadas do cadastro do ticket cancelado selecionado no grid.        |
| Lista                                | Gera a listagem com os dados exibidos na consulta de acordo com o dispositivo de impressão configurado.                                              |
| Motivo                               | Apresenta o programa Motivo do Cancelamento (CCGGT620A) para visualizar os dados do motivo do cancelamento do ticket de pesagem selecionado no grid. |

Atenção As descrições das principais funcionalidades do sistema estão disponíveis na documentação do Consistem ERP Componentes. A utilização incorreta deste programa pode ocasionar problemas no funcionamento do sistema e nas integrações entre módulos.

Exportar PDF

Esse conteúdo foi útil?

Sim Não